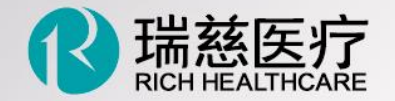

# 客户预约渠道

江国人世年益寺生活更健康

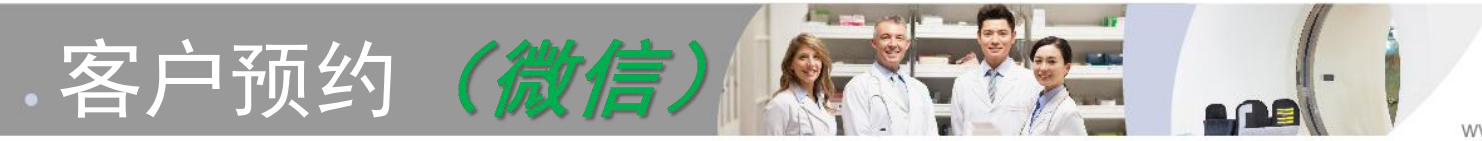

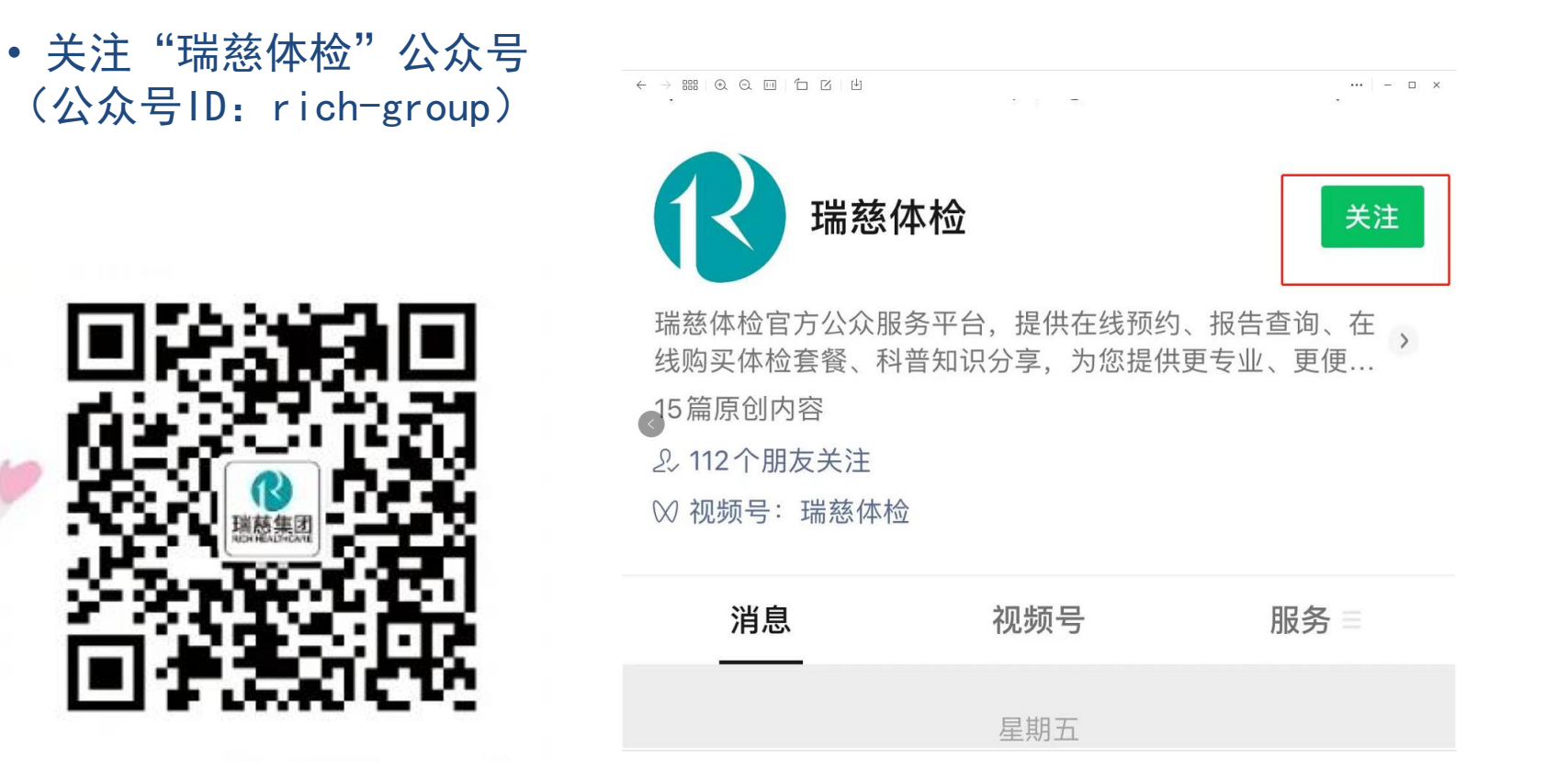

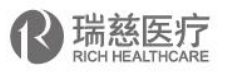

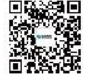

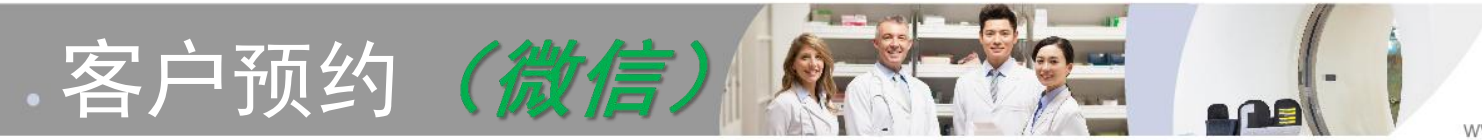

# 点击下方"预约查询",选择" 体检预约",进入预约页面。

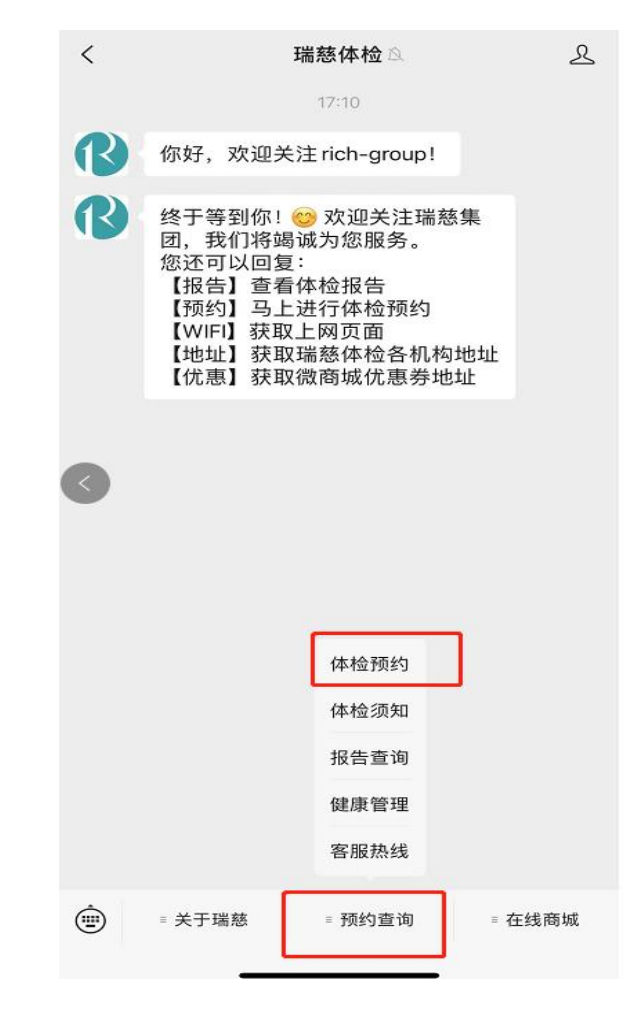

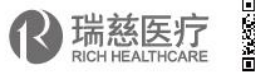

|Hospitals | Health Check up | Pension | Clinics | Internet Med | | 医院 ・体检 ・养老 ・诊所 ・互联网医疗 |

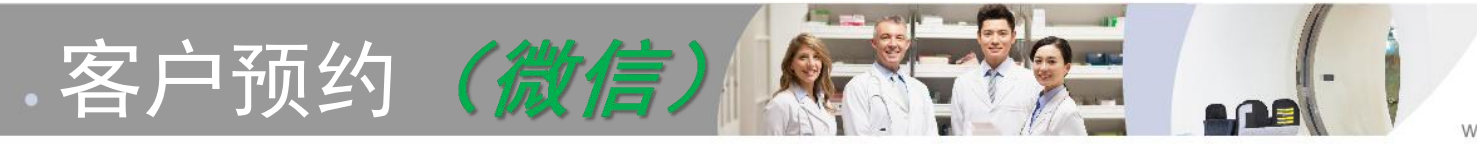

### • 进入预约界面后,点击左上角" 体检预约"

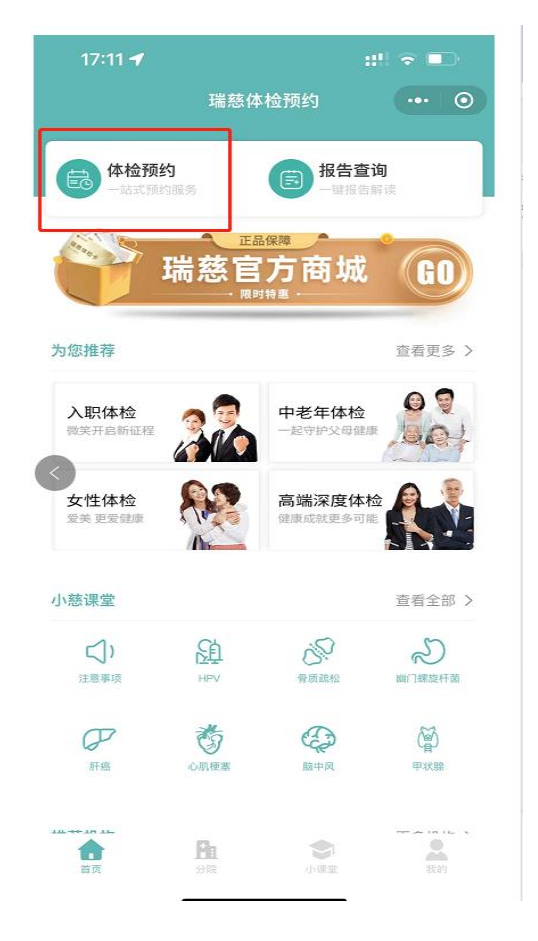

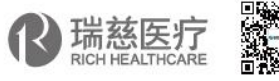

| Hospitals | Health Check up | Pension | Clinics | Internet Med | | 医院・体检、养老、诊所、互联网医疗 |

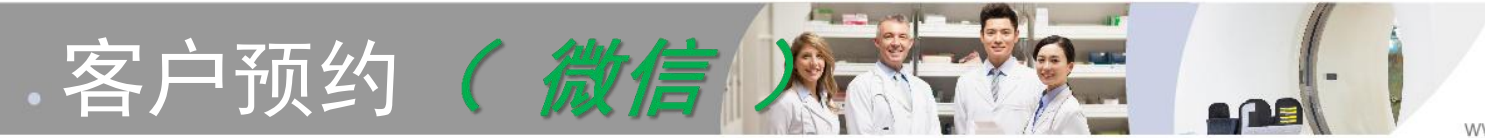

• 体检微信预约通道登陆方式:

# 用户名为身份证号,密码为<mark>身份证后四位</mark>

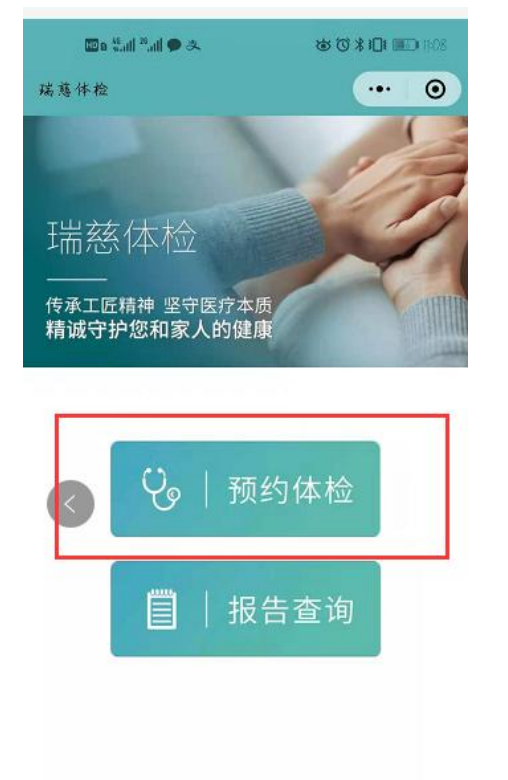

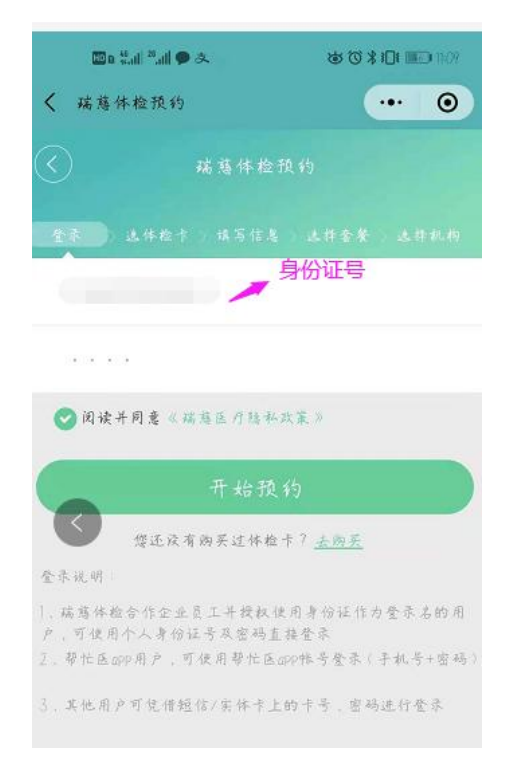

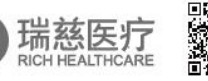

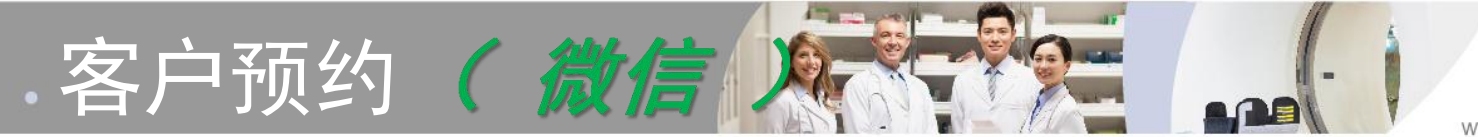

# • 体检微信预约通道登陆方式: 用户名为身份证号,密码为身份证后四位

| 🔟 e 🤲 al 20,al | <b>9</b> &                | \$ 0 \$              |    | D IIII |
|----------------|---------------------------|----------------------|----|--------|
| < 选择体检卡        |                           | •                    | •• | 0      |
|                | 瑞慈体检预约                    |                      |    |        |
| R              | 瑞慈加                       | <b>太</b> 检<br>нескир |    |        |
| <b>**</b>      |                           |                      |    |        |
| QD 线上支付的客户。;   | <b>王「查看预约」点「取</b> )       | 铺预约」可退               | 款  |        |
| 21             | 336183<br>-检卡号 V100200274 | 23                   | -  | •      |
| -              |                           |                      |    |        |

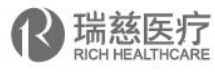

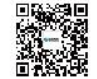

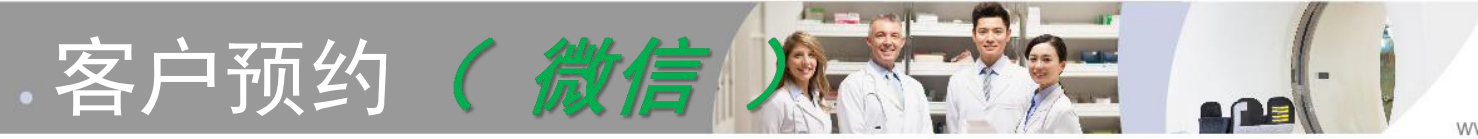

如:未出现相匹配的体检信息,请点下方"添加体检信息"
体检微信预约通道登陆方式:
用户名为身份证号,密码为身份证后四位

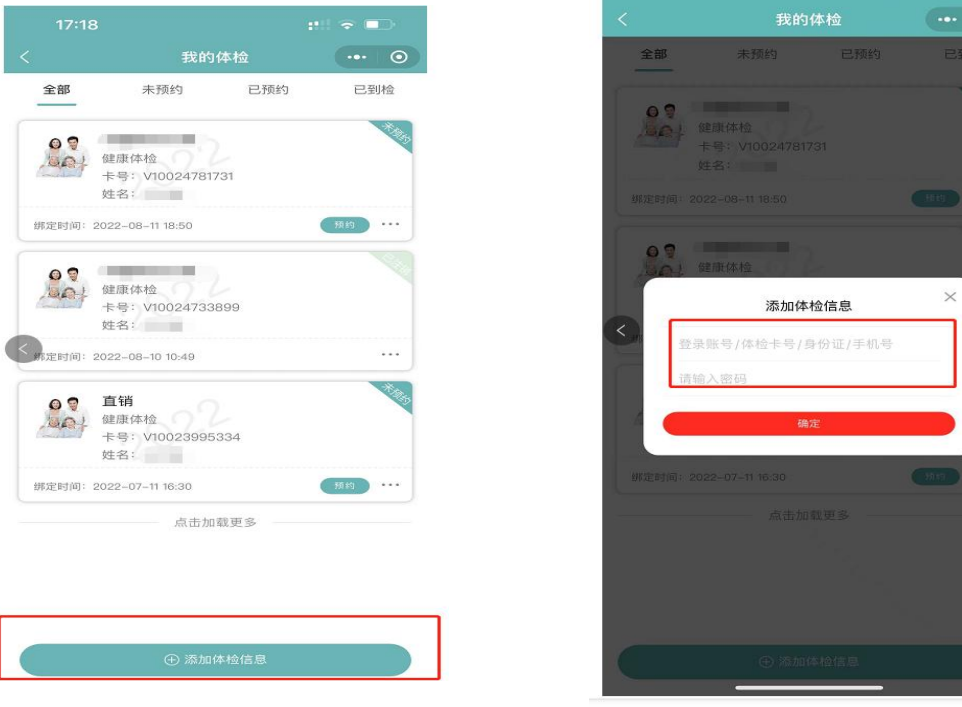

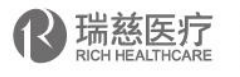

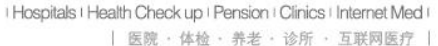

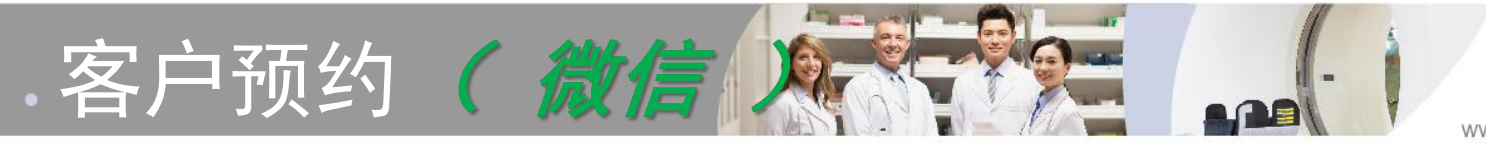

- 填写信息
- 填写完成后,点击下一步, 来选择套餐。

如果出现没有套餐,有可能是 因为输入的身份证号性别和卡 中套餐性别不匹配(性别信息 是从身份证中获取的)。请联 系工作人员,工作人员电话: 15848086334

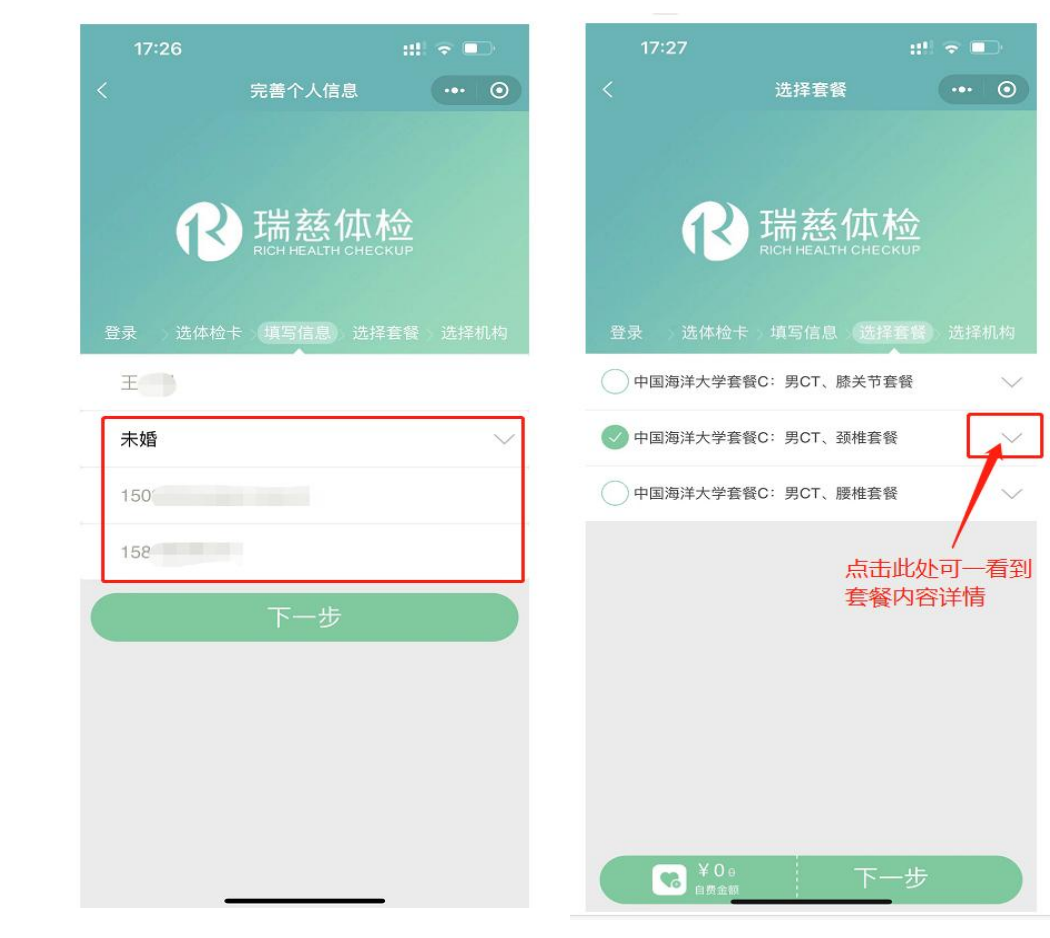

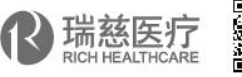

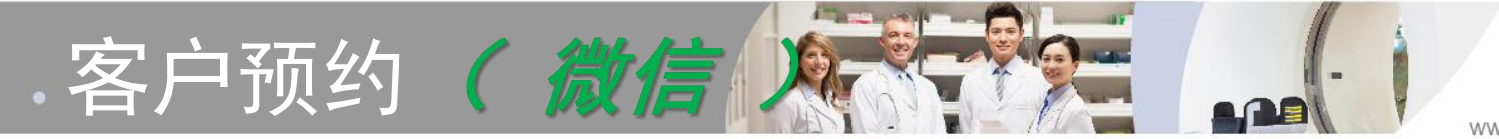

### •选择希望预约的套餐, 点击下一步选择机构 和日期

| 17.28                   |                            | ::!! 🗢 🕞         |  |  |
|-------------------------|----------------------------|------------------|--|--|
|                         | 选择机构和日期                    | •• 0             |  |  |
|                         |                            |                  |  |  |
| 89.3. XE                |                            |                  |  |  |
| 豆水、瓜、                   | 体位下 填与信息 选择者               | 5 FR (201+10.14) |  |  |
| 育岛巾                     |                            | $\sim$           |  |  |
| 青岛瑞慈市國                  | <b>南体检中心</b>               | $\sim$           |  |  |
|                         | 青岛瑞慈市南体检中心                 | N .              |  |  |
| 选择日期                    |                            | ~                |  |  |
| 选择时间段                   |                            | $\sim$           |  |  |
|                         |                            |                  |  |  |
| 青岛瑞慈市南                  | 南体检中心                      | 0                |  |  |
| 体检地点: 青岛;<br>机构电话: 0532 | 市市南区闽江路2号国华大厦<br>-55716111 | S                |  |  |
| 附近交通:"地铁                | : 五四广场 公交:971医院/市政         | (府"              |  |  |
|                         | 立即预约                       |                  |  |  |
|                         |                            |                  |  |  |
|                         |                            |                  |  |  |
|                         |                            |                  |  |  |

| 17:28 ::!! 🗢 🗖  |             |             |          |                   |                      |        |
|-----------------|-------------|-------------|----------|-------------------|----------------------|--------|
|                 |             | 选排          | 选择机构和日期  |                   | ••• •                |        |
|                 |             |             |          |                   |                      |        |
| 登录              |             |             | 填写信息     |                   | 香选                   |        |
| 01              | 1           | -           |          | -                 |                      | ~~     |
| 7               | 8           | 9           | 10       | 11                | 12                   | 13     |
| 14              | 15          | 16          | 17       | 18                | 19                   | 20     |
| 21              | 22          | 23          | 24       | 25                | 26                   | 27     |
| 28              | 29          | 30          | 31       | 1                 | 2                    |        |
| 4               |             | 6           | 7        |                   | 9                    | 10     |
|                 |             | į           | 青空日其     | I                 |                      |        |
| 14 17 a.J       | 270         |             |          |                   |                      |        |
| 选择时             | 间段          |             |          |                   |                      | $\sim$ |
| 害鸟瑞             | 兹市南         | 休检中         | d'a      |                   |                      |        |
| 中山小山小小山村(村)四下小い |             |             |          |                   |                      |        |
| 机构电话            | : 0532-5    | 5716111     |          |                   |                      |        |
| 附近衣诵            | · "++++++++ | 五四广场        | 公态: 971  | 医院/市政             | 12 <del>1 +</del> 11 |        |
| 的起来地            | - MOLA      | 11 (11) III | LZ . 3/1 | ues four i public |                      |        |
|                 |             |             |          |                   |                      |        |
| 立即预约            |             |             |          |                   |                      |        |

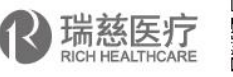

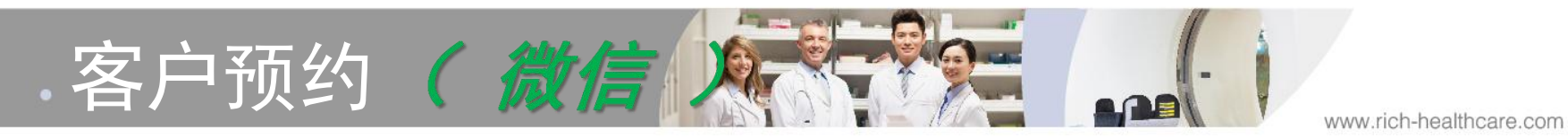

选择合适的,点击"立即 预约",即可预约成功。注
意,预约成功后会给所填的
手机号发送短信,所以手机
号不要乱填。

| 17:42                                       |                                       | :::: 🗢 💶 | 17:42                         |
|---------------------------------------------|---------------------------------------|----------|-------------------------------|
|                                             | 选择机构和日期                               | ••• •    | 10680172<br>【瑞慈医疗<br>约 2022-0 |
| 登录 选体科                                      | 金卡 填写信息 选择                            | 音餐 选择机构  | 登录 选体检                        |
| 青岛市                                         |                                       | $\sim$   | 青岛市                           |
| 青岛瑞慈市南体                                     | 本检中心                                  | $\sim$   | 赤喜                            |
| 2022-08-17                                  |                                       | $\sim$   | 1                             |
| 选择时间段                                       |                                       | ~        | 请于2022-0<br>2号国华大厦<br>费田不予退   |
|                                             | 点击时间段                                 |          | 我们E<br>15                     |
| <b>青岛瑞慈市南位</b><br>体检地点:青岛市市<br>机构电话:0532-55 | <b>本检中心</b><br>前面区闽江路2号国华大厦<br>716111 | S        | 瑞慈医疗集                         |
| 附近交通:"地铁:3                                  | 五四广场 公交:971医院/市政                      | 友府"      |                               |
|                                             | 立即预约                                  |          |                               |
|                                             |                                       |          |                               |

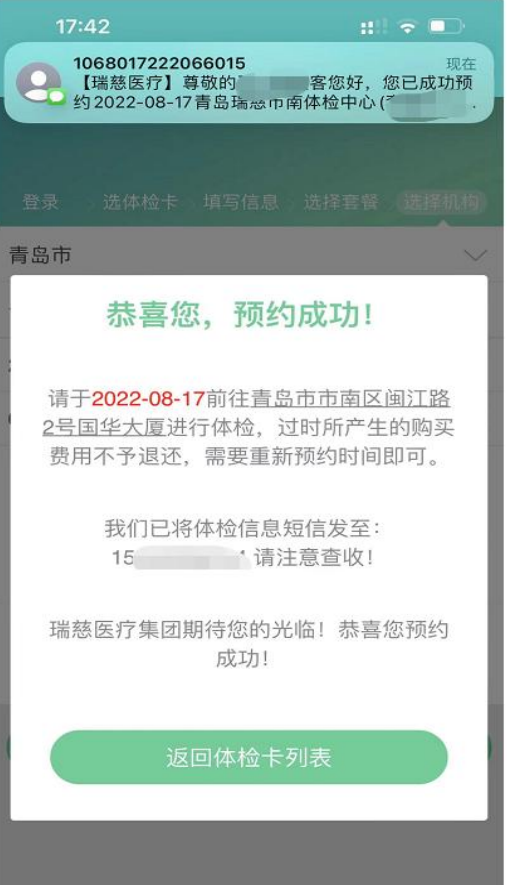

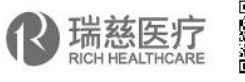

点击"返回体检卡列表"
,可以查看体检预约状态,
可以进入预约详情来取消预约或修改预约。

客户预约 ( 微信

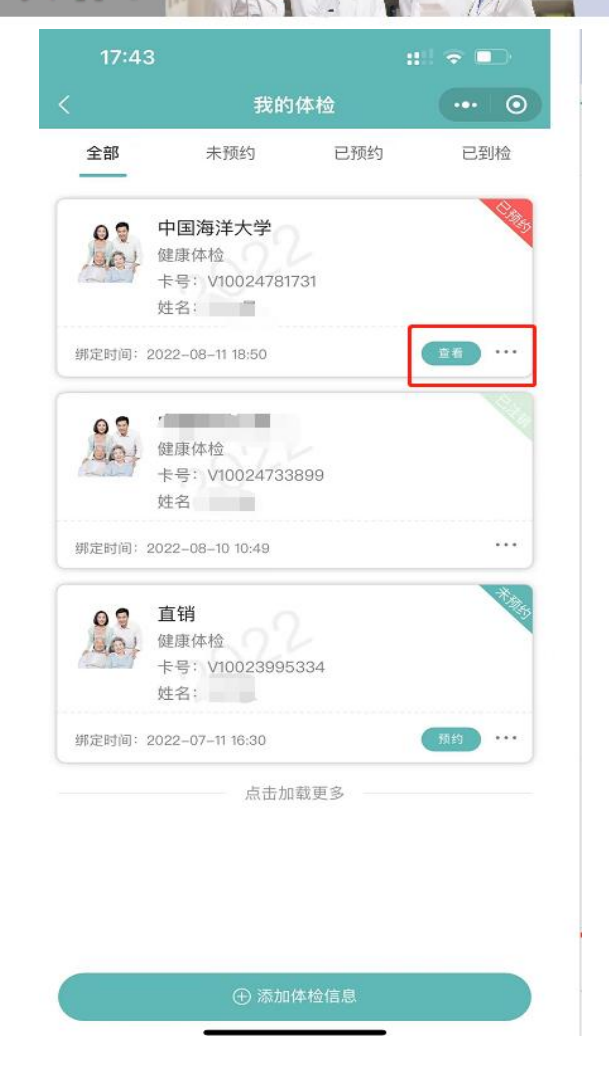

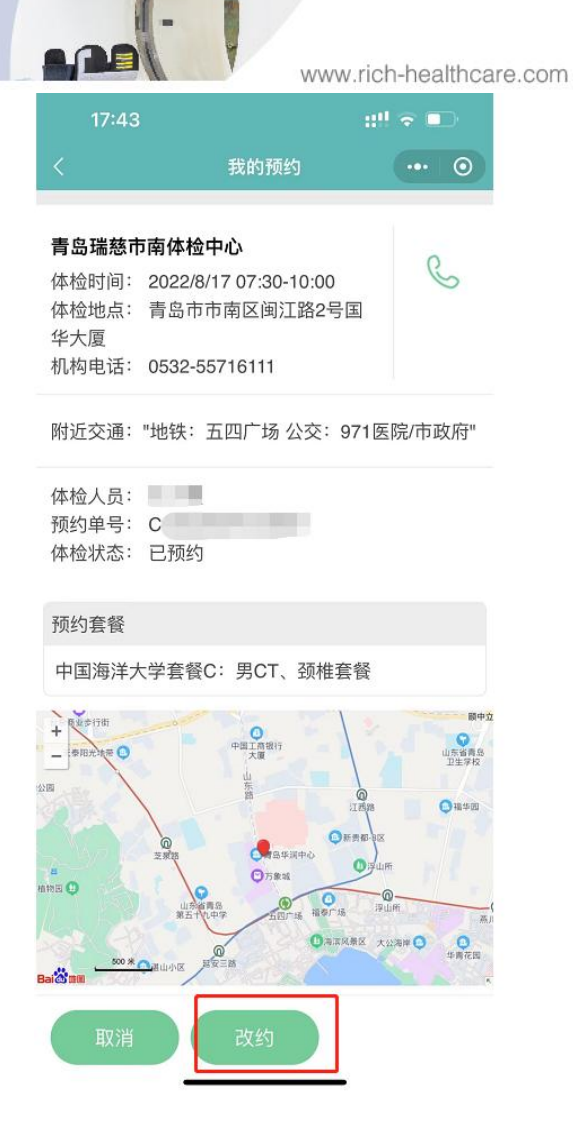

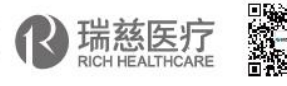

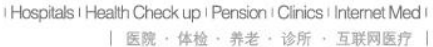

# 瑞慈使命:让国人延年益寿,生活更健康 瑞慈愿景:做中国最大的医疗服务企业和医疗产品供应商

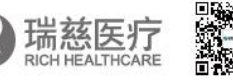

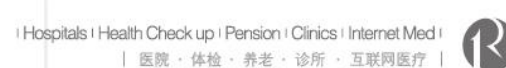

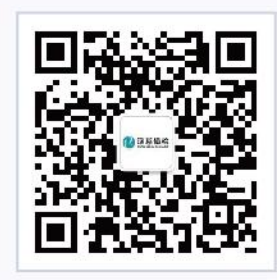

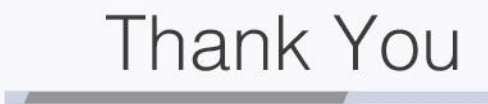